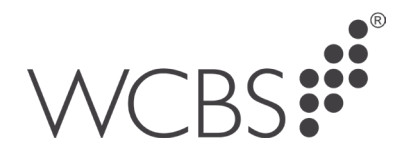

## Printing on PASS Hosting

When printing from PASS it works quite similar as to when you are running it on premise. The document below provides steps on how to Print from PASS and Print files (Excel/Word).

## **Printing from PASS**

There may be other ways to print from PASS but going via the spooler is the most common.

1. First, go the Spooler in PASS

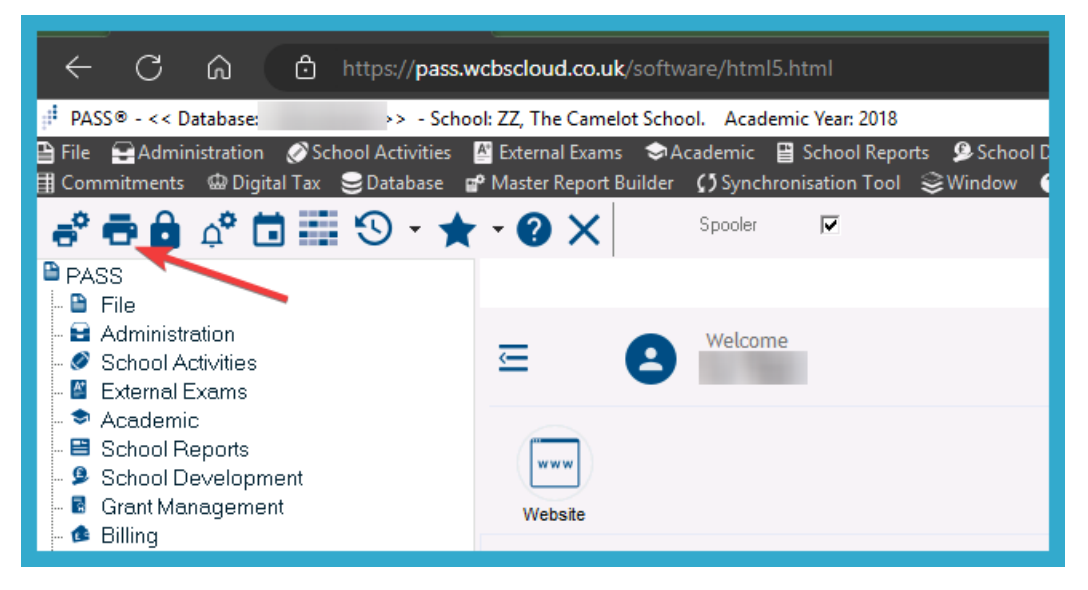

2. Select the item you wish to print and click on one of the print icons (print or quick)

| ₽ASS® - << Database:                                        | >> - S            | chool: ZZ, Tł | ne Camelot Scho  | ol. Academ        | ic Year: 2018     |  |
|-------------------------------------------------------------|-------------------|---------------|------------------|-------------------|-------------------|--|
| 🗎 File 🔤 Administration                                     | School Activitie  | es 🖉 Extern   | nal Exams 🛛 🤤 A  | .cademic 🕒        | School Reports    |  |
| 🖽 Commitments 🛛 📟 Digita                                    | al Tax 😸 Database | e 🗬 Master    | r Report Builder | <b>()</b> Synchro | nisation Tool 🛭 😂 |  |
| a" 🔁 🖨 🎝                                                    | ) 🔜 🕑 - 1         | ★ - 🕄         |                  | Spooler           | ~                 |  |
| Spooled Reports                                             |                   |               |                  |                   |                   |  |
|                                                             |                   | 0 K           | 00               | • ?               | ×                 |  |
| Export Prev. Next La                                        | st Search         | View First    | Dele Print       | Quick Help        | Stop              |  |
| Type the Created on or select from list 09 05/2023 12:20:22 |                   |               |                  |                   |                   |  |
| Created on                                                  | User Code Select  | ted Last Prin | nted M           | odule Batch       | Description       |  |
| >                                                           |                   |               | NI               | _ 2849            | Cash Discount an  |  |
|                                                             |                   |               | BL               | . 2849            | Paying in Slip    |  |
|                                                             |                   |               | BL               | . 2849            | Cash Discount and |  |
|                                                             |                   |               | BL               | . 2849            | Cash Discount and |  |
|                                                             |                   |               | NI               | 2847              | Cash Discount and |  |
|                                                             |                   |               | BL               | . 2847            | 7 Paying in Slip  |  |
|                                                             |                   |               | BL               | . 2847            | Cash Discount and |  |

3. Press OK

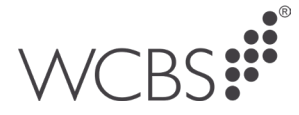

| rnal Exams 🗇 Academ                                           | ic 🔛 School F                                                                                                    | keports 👂 School Development 📓 Grant Management 🏚 Billing 📨 Purchase 📓 Sales 🙇 Sc                                                                                             |
|---------------------------------------------------------------|----------------------------------------------------------------------------------------------------|----------------------------------------------------------------------------------------------------|
| Spoo                                                          | iler 🔽                                                                                                    | oor Swindow Austr                                                                                                    |
| t Delete Print Quick                                          | Help Stop                                                                                                    | Printer                                                                                                    |
| rinted Module<br>NL<br>BL<br>BL<br>BL<br>NL<br>BL<br>BL<br>NL | Batch Descri<br>2849 Cash Di<br>2849 Paying i<br>2849 Cash Di<br>2847 Cash Di<br>2847 Cash Di<br>2847 Paying i<br>2847 Paying i<br>2847 Cash Di                        | Type: Universal Printer Where:  Page Range  All  Current Page Pages Enter page numbers and/or page ranges separated by commas. For example,  Current Page                     |
| BL<br>BL<br>NL<br>BL<br>BL<br>NL<br>PL<br>NL<br>BL<br>NL      | 2846 Extras L<br>Stateme<br>2845 Batch C<br>2845 Paying i<br>2845 Batch C<br>Dept Ex<br>2843 Pay Due<br>2843 Pay Due<br>2842 Extras L<br>2844 Extras L<br>2841 Cash Di | 1,3,5-12.         Print In All Pages in range         Print to File         Type:       PDF File         Where:       PASS\Documents\Report.p if         Open File         OK |
| BL                                                            | 2841 Paying in<br>2841 Cash Dis                                                                                                    | Slip<br>count and Write-off Posting Update                                                                                                    |

4. The print will be redirected to your web browser where you can select/change the printer you want to print to that is attached to your device

| ← ( | ට බ 🗅 https://pass.wcbscloud.co.uk | software/html5.html                                                      |                     |                                                              |      | A <sup>®</sup> · | ŵ     |
|-----|------------------------------------|--------------------------------------------------------------------------|---------------------|--------------------------------------------------------------|------|------------------|-------|
|     | Print ?                            | Regd. User: WCBS School<br>School: ZZ - The Camelot School               |                     | Nominal Ledger<br>Cash Discount and Write-off Posting Update |      |                  |       |
|     | Printer                            | Batch: 2849<br>Source school: ZZ - The Cameloi<br>Source: Billing Ledger | t School            | avativa Bafaranaa 2                                          | Dont |                  | 2000  |
|     | ×                                  | B3000 Bank Account (Current) 01                                          | 8/05/2023 2 2018 Mc | oney .                                                       | Dept |                  | Jescr |
|     | Copies                             | B5000 Debtors Control 0i<br>Number of transactions output: 2             | 8/05/2023 2 2018 Ba | atehControl                                                  |      | Batch            | 2849  |
| 2   | Layout                             |                                                                          |                     |                                                              |      |                  |       |
|     | O Portrait                         |                                                                          |                     |                                                              |      |                  |       |
|     | O Landscape                        |                                                                          |                     |                                                              |      |                  |       |
|     | Pages                              |                                                                          |                     |                                                              |      |                  |       |
|     |                                    |                                                                          |                     |                                                              |      |                  |       |
|     | e.g. 1-5, 8, 11- 3                 |                                                                          |                     |                                                              |      |                  |       |
|     | Print on both sides                |                                                                          |                     |                                                              |      |                  |       |
|     | Print on one side                  |                                                                          |                     |                                                              |      |                  |       |
|     | Print Cancel                       |                                                                          |                     |                                                              |      |                  | _     |

## **Printing Files**

1. Go to the PASS Documents area and open a file

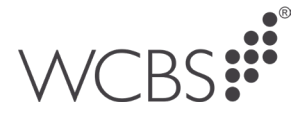

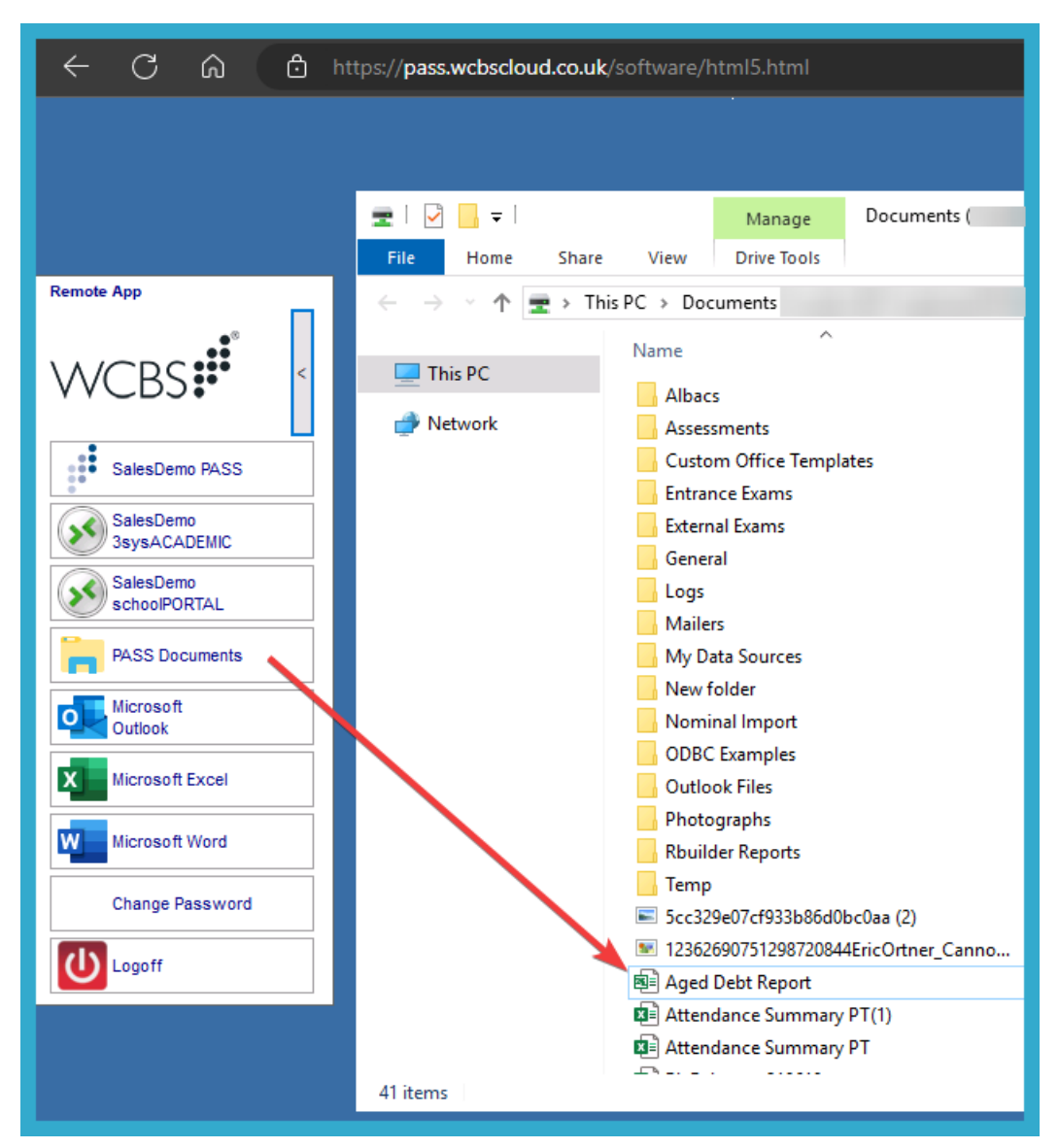

2. When the file is opened go to Print

| ← C ŵ   | https://pass.wcbscloud.co.uk/software/html5.html |                                               | AN to      |
|---------|--------------------------------------------------|-----------------------------------------------|------------|
|         |                                                  | Aged Debt Report [Compatibility Mode] - Excel | Simon Jone |
| e       | Print                                            |                                               |            |
| 斺 Home  |                                                  |                                               |            |
| 🗅 New   |                                                  |                                               |            |
| 🗁 Open  | Print                                            |                                               | -          |
| Info    | Printer                                          |                                               | _          |
| Save    | Ready                                            |                                               |            |
| Save As | Printer Properties<br>Settings                   |                                               |            |
| History | Print Active Sheets                              |                                               | -          |
| Print   | Pages: 1 0 to 2 0                                |                                               |            |
| Share   | Collated 1,2,3 1,2,3 1,2,3                       |                                               |            |
| Export  | Portrait Orientation •                           | a                                             |            |
| Publish | A4<br>21 cm x 29.7 cm                            |                                               | _          |
| Close   | Normal Margins                                   | a                                             | -          |
| Account | No Scaling                                       |                                               |            |
| More    | Page Setup                                       |                                               |            |

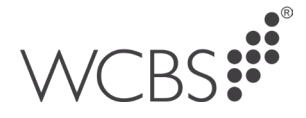

3. The print will be redirected to your web browser where you can select/change the printer you want to print to that is attached to your device

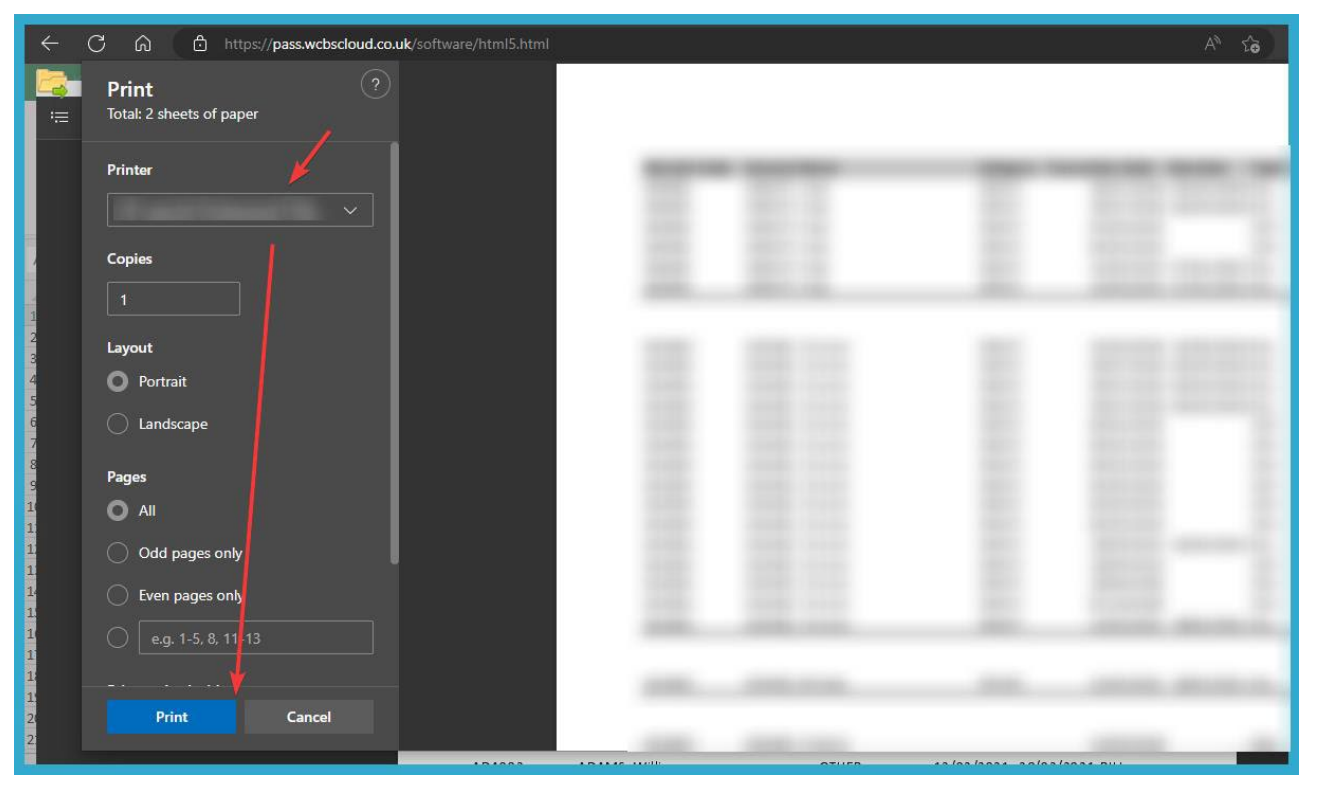

If you have any further questions please contact WCBS Support by calling 01458 833055 or emailing support@wcbs.co.uk.